# 

# **User Guide**

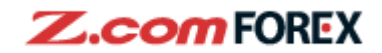

# **Table of Contents**

# Section ONE: Layout

- I. General View
- II. Quotes List
- III. Chart Window

# Section TWO: Drawing Tools and Technical Analysis

- I. Drawing Tools
- II. Technical Analysis
- III. Manage Indicators

# **Section THREE:** Other Options

- I. Customize Layout
- II. Other Functions

# Section FOUR: News and Economic Calendar

- I. News
- II. Economic Calendar

# Section FIVE: Risk Disclaimer

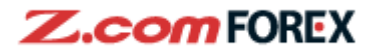

|             |                   | 5          |                |                             |                |             |           | 2                    |        |                            |          |          |          |               |
|-------------|-------------------|------------|----------------|-----------------------------|----------------|-------------|-----------|----------------------|--------|----------------------------|----------|----------|----------|---------------|
|             |                   | Ľ          |                | <u> </u>                    |                | <i></i>     | <u> </u>  | 2                    |        |                            |          |          |          |               |
| New Layout2 | Save Layout       | Pane       | a <u>∧</u> ∠∕  | <i>Ç</i> <sub>All</sub> − 1 | / / 0          |             | $\circ =$ | ∠ ⊻                  |        |                            |          |          | 25 L 89  | 5 <b>6</b> 0  |
| Quote List  |                   |            |                |                             |                |             | • ×       | USD / JPY            | 2      | 15 min Candles             |          |          |          |               |
| Currency Pa | ir   Sell         |            | Buy            | Change                      |                | SELL HIGH   | SELL L    | 💷 🔀 Simple N         | vovinč | <b>34 395</b> 9e ■ SMA (5) | SMA (20) | SMA (90) |          | 104.400       |
| USD / JPY   | 104.28            | 0          | 104.290        | +0.037                      |                | 104.312     | 104.      |                      |        |                            |          | 104      | .290     | 104.310       |
| EUR / USD   | 1.2143            | 0          | 1.21440        | -0.00053                    |                | 1.21614     | 1.21      |                      | 1/1    |                            |          | 104      | .280     | 104.220       |
| EUR / JPY   | 126.63            | 0          | 120.044        | -0.029                      |                | 126.770     | 126.      |                      |        |                            |          |          | 6        | 104.130       |
| USD / CHF   | 1.0792            | 2 🤟        | 1.07054        | +0.00078                    |                | 1.07002     | 1.07      |                      |        | 01:00                      | 108:00   |          |          |               |
| USD / CAD   | 5 1.2783          | 4 <b>T</b> | 1.2/854        | +0.00018                    | V~~v           | 1.2/903     | 1.27      | 17:30<br>104.035     |        | 104.071                    | 104.09   | <b>y</b> |          |               |
| GBP / USD   | 0.7607            |            | 0.76007        | +0.00085                    | $\sim$         | 0.77107     | 1.30      |                      |        |                            | 3        | 57       |          |               |
| AUD / USD   | 0.7097            | 2 T        | 0.70907        | +0.00024                    |                | 0.77107     | 0.70      | 27- <b>58</b> 00 F81 | 5      | 5 3 14 4                   | 7 5 14   | 8        |          |               |
|             | 141.00            | 4 T        | 141 026        | +0.00020                    |                | 141 020     | 140       | 11/01 16:15          |        | 12/01 01:00                | 09       | 0:00     |          | h r           |
| Noue        | 141.00            |            | 141.020        | +0.095                      | <u></u>        | 141.023     |           | Economic Calend      | or [   | All                        |          |          | 4        |               |
| 00.59 *0    |                   | 9 ot 4 0   |                | ia Daalaraa Str             | nto of Emoroo  |             |           | Data                 | a [    | Event                      | Impact   | Provious | Forecast | o ⊔<br>Actual |
| 09.50 "0    | Moloveio'e State  | of Emor    | 745 as Malays  | After Covt Imp              | ale of Emerge  | ringont 14  | D         | 13.00                |        | Event                      | - impact | 11601003 | 36.8     | Actual        |
| 09:50 D     | Interbank Foreign | Evchan     | ne Rates At 20 | -50 EST / 01 50             | GMT            | illigent 14 | D         | 13:00                |        | Economy Watchers Sur.      | ***      | 36.5     | 30.5     |               |
| 09:47 *D    | I Malavsia King D | eclares S  | state of Emerg | ency Until Aug              | 1 to Fight Cov | /id-19      | D         | 19:00                | -      | NFIB Small Business O      | ***      | 101.4    | 100.3    |               |
| 09:35 DJ    | PBOC Announcer    | nents      | Auto of Enlorg | unoy onarrag                | i to right ool |             | D         | 23:00                |        | JOLTs Job Openings         | ***      | 6652K    | 6500K    |               |
|             |                   |            |                |                             |                |             | -         | 23:00                |        | IBD/TIPP Economic Op.      | ***      | 49.0     |          |               |
| 09:58 *D    | J USD/MYR Up      | 0.5% a     | it 4.0745 as   | Malaysia D                  | eclares Sta    | te of       |           | 13/01 07:50          |        | Japan Money Stock M2.      |          | +9.1%    | +9.2%    |               |
| Linergen    |                   |            |                |                             |                | _           |           | 07:50                | •      | Japan Money Stock M3.      |          | +7.6%    | +7.7%    |               |
|             |                   |            |                |                             |                | 7           |           | 08:00                |        | ANZ Commodity Price[       |          | +0.9%    |          | 8             |
|             |                   |            |                |                             |                |             |           | 12:30                | •      | Bankruptcies[year-on-y     | ***      | -21.73%  |          |               |
|             |                   |            |                | 00 ( 10) ( 15 -             |                |             |           | -                    |        |                            |          |          |          |               |

- Customize and Save Layouts
- 2 Display Quote List, News and Economic Indicators Windows
- **3** Technical Indicators and Drawing Tools
- 4 New Windows, Full Screen, Price Alert, Setting, Print and Help
- 5 Quote List (displaying current prices, change from previous closing, tick chart, and day high/low
- 6 Chart Window

1

Section ONE: Layout

- 7 News Window
- 8 Economic Calendar

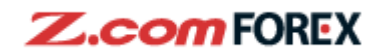

# II. Quote List:

| Quote List    |           | 1         |          | 2          | (         | ⊞ 0 ⊗    |
|---------------|-----------|-----------|----------|------------|-----------|----------|
| Currency Pair | Sell      | Buy       | Change   | LICK       | Sell High | SELL LOW |
| USD / JPY     | 103.018 🖖 | 103.028 🌵 | -0.295   | $\sim$     | 103.316   | 102.934  |
| EUR / USD     | 1.22508 🔶 | 1.22518 🧄 | +0.00376 | $\sim$     | 1.22589   | 1.22297  |
| EUR / JPY     | 126.210 🖖 | 126.224 🤟 | +0.012   | $\sim$     | 126.523   | 126.097  |
| USD / CHF     | 0.88346 🖖 | 0.88364 🤟 | -0.00103 | $\sim$     | 0.88446   | 0.88248  |
| USD / CAD     | 1.27007 🖖 | 1.27027 🦊 | -0.00291 | $\searrow$ | 1.27351   | 1.26941  |
| GBP / USD     | 1.36825 🖖 | 1.36841 🤟 | +0.00206 | $\sim$     | 1.36979   | 1.36460  |
| AUD / USD     | 0.77130 🛧 | 0.77145 🛧 | +0.00215 | $\sim$     | 0.77208   | 0.76812  |

| Sell:     | Current bid price         |
|-----------|---------------------------|
| Buy       | Current Ask price         |
| Change    | Price change, comparing   |
|           | with previous day close   |
| Sell High | Today's highest bid price |
| Sell Low  | Today's lowest bid price  |

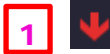

represents last tick was down

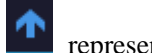

represents last tick was up

2 Live tick chart; a tick chart window will pop up when single click the area

**Quote List View Options** 

You could simply drag the desired currency pair to rearrange their display sequence.

| NZD / USD              | 0.72041           | 🔶 0.72001 🤟 <del>1</del> 0.00 | Z47 V 🔪 (       | 0.72073 0.71800 |
|------------------------|-------------------|-------------------------------|-----------------|-----------------|
| AUD / USD              | 0.77140           | 0.77155                       | 225             | 0.77208 0.76812 |
| USD / JPY              | 102.986           | <b>↓</b> 102.996 <b>↓</b> -0. | 327             | 103.316 102.934 |
| USD / CHF              | 0.88292           | ♠ 0.88310 ♠ -0.00             | 157 🔨 (         | 0.88446 0.88248 |
|                        |                   |                               |                 |                 |
| Quote List             |                   |                               |                 |                 |
| Currency Pair          | Sell              | Buy   Change                  | Tick   SELL HI  | GH   SELL LOW   |
| EUR / JPY              | 126.230 🥎         | 126.244 🫧 +0.032              | 126.5           | 23 126.097      |
| EUR / USD              | 1.22551 🏠         | 1.22561 🫧 +0.00419            | 1.225           | 89 1.22297      |
| NZD / USD              | 0.72043 🏠         | 0.72063 🛧 +0.00249            | 0.720           | 73 0.71806      |
| AUD / USD              | 0.77148 🥎         | 0.77163 🥎 +0.00233            | 0.772           | 08 0.76812      |
| USD / JPY              | 103.000 个         | 103.010 🛧 -0.313              | 103.3           | 16 102.934      |
| USD / CHF              | 0.88298 🖖         | 0.88316 🤟 -0.00151            | 0.884           | 46 0.88248      |
| GBP / USD              | 1.36846 🥎         | 1.36862 🫧 +0.00227            | 1.369           | 79 1.36460      |
| CHF / JPY              | 116.627 🛧         | 116.650 介 -0.081              | 116.9           | 52 116.448      |
| CAD / JPY              | 81.086 🦊          | 81.115 🌵 -0.027               | 81.1            | 92 80.888       |
| GBP / JPY              | 140.950 🧄         | 140.970 介 -0.187              | 141.3           | 10 140.743      |
| NZD / JPY              | 74.203 🏫          | 74.227 🏠 +0.026               | 74.3            | 45 73.979       |
| USD / CAD              | 1.27004 🥎         | 1.27024 🏠 -0.00294            | 1.273           | 51 1.26941      |
| AUD / JPY              | 79.462 🥎          | 79.480 🫧 +0.003               | 79.6            | 78 79.154       |
| EUR / CHF              | 1.08221 🖖         | 1.08241 🌵 +0.00182            | 1.083           | 05 1.08020      |
| GRP / CHE              | 1 208/15 🔱        | 1 20875 🦶 -0 00010            | 1 210           | 87 1 20/63      |
|                        |                   | You could also a              | choose the info | rmation to      |
| uy Chang 🗸 Change      | ✓ Tick LLOW       | be displayed on the           | he Quote List t | hrough the      |
| 219 🛧 +0.0 🗸 SELL HIGH | ✓ SELL LOW 26.097 |                               | :=              | -               |

1.22297

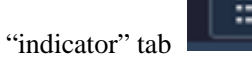

Copyright © GMO-Z.com Forex HK Limited All rights reserved.

5 Feb 2021

+0.00555

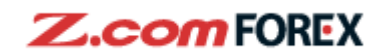

# III. Chart Window

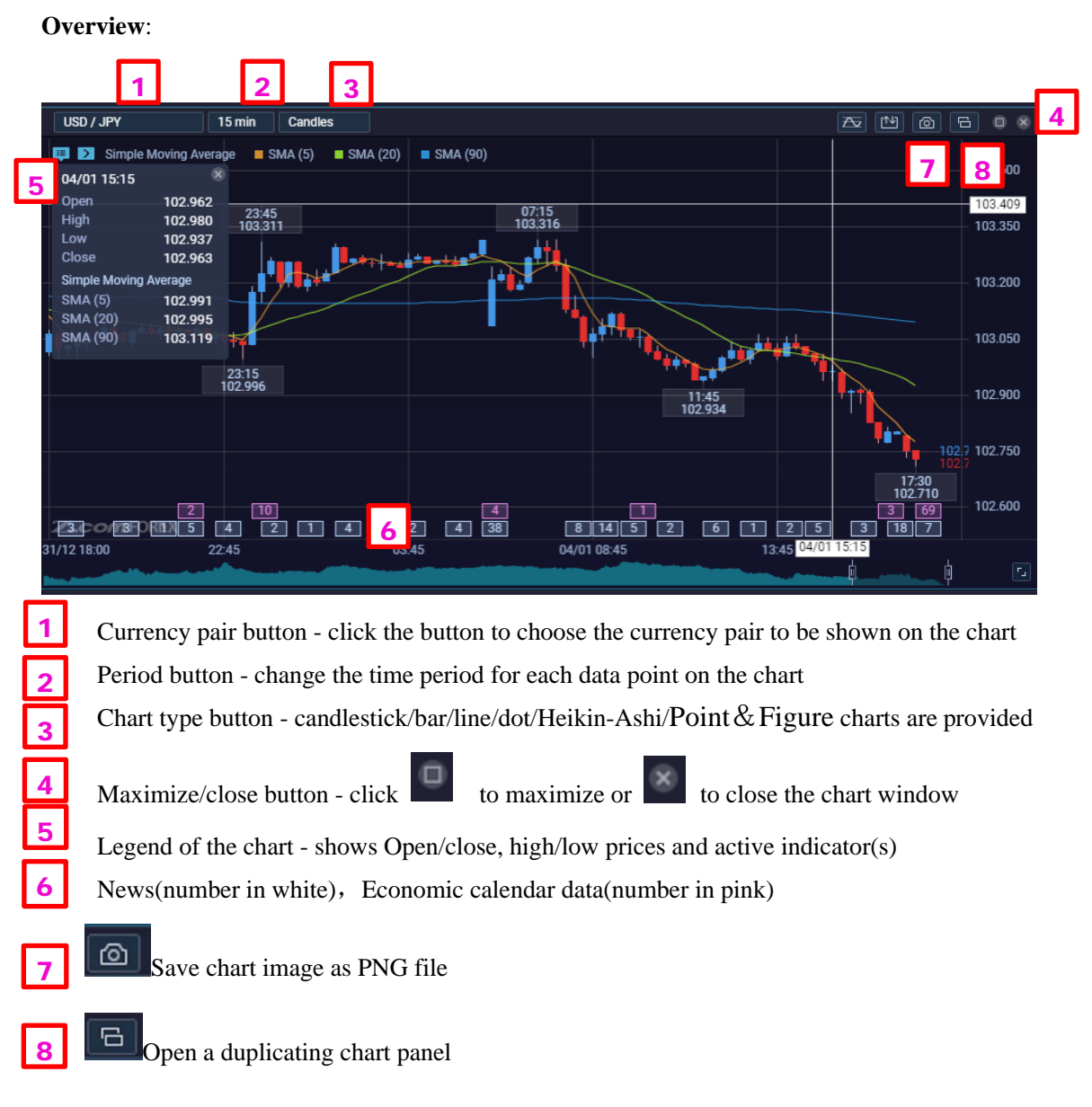

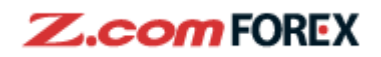

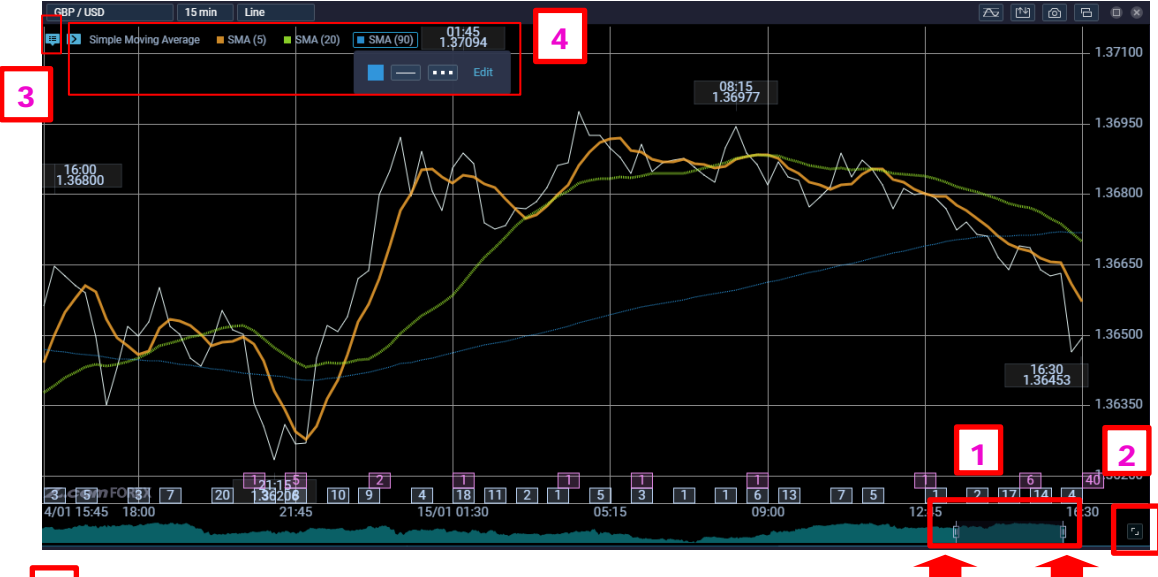

Magnification bar for horizontal axis. The shaded area shows the time interval to be shown on the chart window. You can also use scroll wheel to move graphics.

- Display/hide the magnification bars
- Display/hide legend of the chart
- Display/hide the legend of indicator illustration. You can directly edit the appearance of the item

| EUR / USD 15 min Candles                                                                                                    | 🛆 💾 🙆 🔂 💷 🎯 USD / JPY                                                                                                    | 15 min Candles                                                                                                    |                                                                                                    |
|----------------------------------------------------------------------------------------------------|----------------------------------------------------------------------------------------------------|----------------------------------------------------------------------------------------------------|----------------------------------------------------------------------------------------------------|
| SIMA (5) Simple Moving Average SMA (5) SMA (20) SMA (90)                                                                                                    | 1.22000<br>1.22000<br>1.2000<br>1.2000<br>1.20 | ing Average SMA (5) SMA (20) SMA (20) S | 90) 103.500<br>103.350<br>103.200<br>103.200<br>102.050<br>102.756<br>102.756<br>102.755<br>102.755<br>102.755                                                                                                    |
| 10 03:45 4 1 72<br>Z.com 1:22086 2                                                                                                    | 1.22000 10<br>Z.com FORE                                                                                                    | X 1 12                                                                                                    | 2                                                                                                    |
| 31/12 23:15 04/01 08:00 16:00                                                                                                    | 31/12 23:15                                                                                                    | 04/01 08:00 16:00                                                                                                    | ( (                                                                                                    |
| EUR / JPY 15 min Candles                                                                                                    | 🛧 💾 🙆 🔓 💷 🛞 USD / CAD                                                                                                    | 15 min Candles                                                                                                    |                                                                                                    |
| Simple Moving Average         SMA (5)         SMA (20)         SMA (90)           97.45         126.520         17.15           126.520         12.6.520         12.6.520           1111         1111         1111           126.520         12.6.520         12.6.520           121.11         1111         1111           126.520         126.520         12.6.520           127.15         USD / JPY - 15 min         12           122.315         USD / CAD - 15 min         10 | 126.900         127.688           126.750         127.688           126.550         126.600           126.150         126.150           126.150         126.000           126.150         126.150           126.150         126.000           126.150         126.000           126.150         126.000           126.150         126.000           126.150         126.000                                                                                                    | Ing Average         SMA (5)         SMA (20)         SMA (7)           127351         127351         127451           127351         127453         127133           06:00         127134         127134           4         1272         127134           04/01 08:00         16:00                                                                                                    | 90)<br>1.27800<br>1.27800<br>1.28800<br>1.288000<br>1.288000<br>1.288000<br>1.288000<br>1.288000<br>1.288000<br>1.288000 |
| Quote List 4 Chart News                                                                                                    | Economic Cale + 2                                                                                                    |                                                                                                    |                                                                                                    |

# To switch between multiple charts, you could choose from the bar in red border

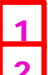

1

2

To switch between opened charts, you could click the desired chart to view

To open a new chart window, click the button

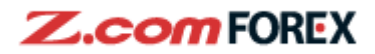

# Section TWO: Drawing Tools and Technical Analysis

### I. **Drawing Tools**

You could draw trend lines or various shapes through drawing tools. The drawing tools buttons are shown in the red border below. Some drawing tools have keyboard shortcut shown on the right.

| Default Save Layout       | Panel 📐 🖌 🤇        | Ç <sub>A∥</sub> — ∣ -⁄ | 14 | ○∡ △ □ ◇ ☰ ∠ 🗹             |
|---------------------------|--------------------|------------------------|----|----------------------------|
| USD / JPY 15 m            | Standard Cursor    |                        | Α  | Fibonacci Channel          |
| 💷 Σ Simple Moving Average | Delete             |                        | ്ട | Fibonacci Time Zones       |
|                           | Delete All         |                        | D  | Fibonacci Arc              |
| 23:45                     | Horizontal Line    |                        | Q  | Fibonacci Expansion        |
| 103.311                   | Vertical Line      |                        | w  | Gann Line                  |
|                           | Trendline          |                        | Е  | Gann Fan                   |
|                           | Channel Line       |                        | R  | Gann Grid                  |
|                           | Circle             |                        | े1 | Ellipse                    |
|                           | Trendline by Angle | e 1 1                  | 2  | Simple Arrow               |
| 23:15<br>102.996          | Triangle           |                        | 3  | Double-headed Arrow        |
|                           | Rectangle          |                        | 4  | Linear Regression Channel  |
|                           | Pentagon Chart     |                        | 5  | Equidistant Channel        |
|                           | Fibonacci Retrace  | ment                   | 6  | Standard Deviation Channel |
|                           | Fibonacci Fan      |                        | 7  | Insert Comment             |

Main drawing tools:

Horizontal Line: For marking resistance and support levels, you could add a horizontal line at desired position after clicking the button and click the line in the desired position.

Trend Line: Use to indicate the current price trend, you could click the starting point and end point after click the "Trend Line" button

// Channel Line: Use to indicate the upward/downward channels. After clicking the channel line button, firstly, choose the starting point and end point of one end of the channel, then a parallel line is shown, you could then select the width of the channel by fixing the position of the parallel line.

Trend line by angle: Use to determine the strength of current trend. After clicking the button, choose the starting and end points of the trend you would like to measure. Then the angle will be shown beside the starting point.

Rectangle: Same usage as channel line. Please refer to the explanation for the channel line. 5 Feb 2021 Copyright © GMO-Z.com Forex HK Limited All rights reserved.

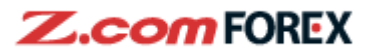

Circle: Choose the centre position of the circle, and determine the radius to fix the size

Triangle: Use to determine the consolidation of the previous uptrend/downtrend. Firstly choose the starting point and end point of the trend line, and then determine the vertex by clicking the desired position.

Pentagon: Firstly, choose the centre of the pentagon, then move the cursor to determine the size of the first pentagon, after that, you could determine the position of multiple pentagons afterwards by clicking the desired position. Double-clicking the left button will end the drawing

process. If you would like to move the pentagons, please click button and drag the drawn objects to move, you can also click the green spot between the pentagons to change the size.

Fibonacci Retracement: Use to estimate the correction after a uptrend/downtrend, with the use of golden ratios. Choose the starting and end point of the desired position, then a set of horizontal lines will be drawn, with preset golden ratio parameters.

Fibonacci Fan: Same usage of Fibonacci Retracement, however, the retracement lines are shown in a set of diagonal lines.

\* There are others tools could be chosen in the drawing tools, simply click button to choose, they include:

- I. Fibonacci Extension, Arc, Time Zone and Channels
- II. Gann Fans, Line and Grid
- III. Linear Regression, Equidistant and Standard Deviation Channels
- IV. Single and Doubled-headed Arrow
- V. Comments (plain text)

\* To erase single drawn object, please click the 🖉 button and click the object to be deleted after

the cursor changed to a square. You could also erase all drawn object by clicking the button.

Right-click drawn object, and you can change colour and thickness of lines.

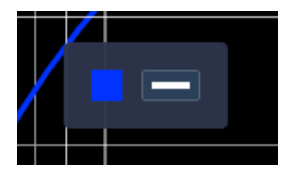

Copyright © GMO-Z.com Forex HK Limited All rights reserved.

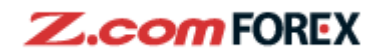

### **Technical Analysis** II.

To show available technical indicators, press the button, e.g. SMA :

|                  | SMA (20) 🔳 SMA (90)                                                                                                    |                                                                                                    |                                                                              |                                                                                                    |                                                                                                    |
|------------------|----------------------------------------------------------------------------------------------------|----------------------------------------------------------------------------------------------------|------------------------------------------------------------------------------|----------------------------------------------------------------------------------------------------|----------------------------------------------------------------------------------------------------|
|                  |                                                                                                    | Indicator S                                                                                                    | Settings                                                                     |                                                                                                    |                                                                                                    |
|                  | Trends                                                                                                    | Simple Moving Average (SMA)                                                                                                    | 2                                                                            |                                                                                                    |                                                                                                    |
|                  | Simple Moving Average                                                                                                    | 🜌 SMA 1 🛛 🔵                                                                                                    | - 5 ^ ~                                                                      |                                                                                                    |                                                                                                    |
|                  | <ul> <li>Exponential Moving Average</li> <li>Ichimoku Kinko Hyo</li> </ul>                                                                                                    | SMA 2                                                                                                    | 20 ^ V                                                                       |                                                                                                    |                                                                                                    |
|                  | Bollinger Bands                                                                                                    | 🗹 SMA 3 🛛 ——————————————————————————————————                                                                                                  | 90 🔨 🗸                                                                       |                                                                                                    |                                                                                                    |
|                  | <ul> <li>Parabolic SAR</li> <li>ZigZag</li> </ul>                                                                                                    | 🗌 SMA 4 🛛 — 🔴 — —                                                                                                    | - 75 ^ V                                                                     |                                                                                                    |                                                                                                    |
|                  | Linear Regression Line                                                                                                    | SMA 5                                                                                                    | 200 ^ v                                                                      |                                                                                                    |                                                                                                    |
|                  | High/Low Bands                                                                                                    |                                                                                                    |                                                                              |                                                                                                    |                                                                                                    |
|                  |                                                                                                    |                                                                                                    |                                                                              |                                                                                                    | eset to default                                                                                                    |
|                  |                                                                                                    |                                                                                                    |                                                                              |                                                                                                    |                                                                                                    |
|                  |                                                                                                    |                                                                                                    |                                                                              | 4                                                                                                    |                                                                                                    |
|                  | Cancel                                                                                                    | ОК                                                                                                    |                                                                              |                                                                                                    |                                                                                                    |
| Т                | Cancel<br>he parameters of each tech                                                                                                    | nical indicators could                                                                                                    | be changed in the                                                            | ∞ session :                                                                                                    | :                                                                                                    |
| T                | Cancel<br>he parameters of each tech<br>To show/hide the spec                                                                                                    | nical indicators could                                                                                                    | be changed in the check the box, a                                           | session a means to show                                                                                                    | , and a                                                                                                    |
| Т<br>1           | Cancel the parameters of each tech To show/hide the spec                                                                                                    | nical indicators could                                                                                                    | be changed in the check the box, a                                           | session a means to show                                                                                                    | , and a                                                                                                    |
| T<br>1           | Cancel<br>he parameters of each tech<br>To show/hide the spec<br>means to hide the indica                                                                                                    | ок<br>nical indicators could<br>ified indicators, please<br>ator                                                                              | be changed in the check the box, a                                           | session in the second second s | , and a                                                                                                    |
| T<br>1           | Cancel the parameters of each tech To show/hide the spec means to hide the indica To change the paramet                                                                                                    | nical indicators could<br>ified indicators, please<br>ator<br>ters for each indicator,                                                        | be changed in the<br>check the box, a<br>simply click the box                | means to show                                                                                                    | , and a or a directly,                                                                                                    |
| T<br>1           | <ul> <li>Cancel</li> <li>he parameters of each tech</li> <li>To show/hide the spec<br/>means to hide the indica</li> <li>To change the parametery</li> <li>you may also click </li> </ul>                                                           | nical indicators could<br>ified indicators, please<br>ator<br>ters for each indicator,<br>to decrease and                                     | be changed in the<br>check the box, a<br>simply click the box<br>to increase | means to show                                                                                                    | , and a of the second second s |
| T<br>1<br>2<br>3 | <ul> <li>Cancel</li> <li>he parameters of each tech</li> <li>To show/hide the spec<br/>means to hide the indica</li> <li>To change the parametery</li> <li>you may also click </li> <li>Customize colour and</li> </ul>                             | nical indicators could<br>ified indicators, please<br>ator<br>ters for each indicator,<br>to decrease and<br>thickness of lines               | be changed in the<br>check the box, a<br>simply click the box<br>to increase | means to show                                                                                                    | , and a or a directly,                                                                                                    |
| T<br>1<br>2<br>3 | <ul> <li>Cancel</li> <li>he parameters of each tech</li> <li>To show/hide the spec<br/>means to hide the indica</li> <li>To change the parametery</li> <li>you may also click </li> <li>Customize colour and<br/>Reset indicator setting</li> </ul> | ified indicators could<br>ified indicators, please<br>ator<br>ters for each indicator,<br>to decrease and<br>thickness of lines<br>to default | be changed in the<br>check the box, a<br>simply click the box<br>to increase | means to show xes and change it                                                                                                    | , and a directly,                                                                                                    |

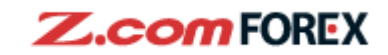

|                                                                                                    |                                        | Indicator Sett | ings  |                  |
|----------------------------------------------------------------------------------------------------|----------------------------------------|----------------|-------|------------------|
| <ul> <li>Williams' Percent Range</li> <li>Accelerator/Decelerator</li> <li>Commodity Channel Index</li> <li>Bulls Power</li> <li>Bears Power</li> <li>Psychological Line</li> <li>Rate of Change</li> <li>DeMarker</li> <li>Accumulation/Distribution</li> <li>Chart Types </li> </ul> | Point and Figu<br>Price Unit<br>O<br>X | re (P&F)<br>•  | 0.005 | Reset to default |
|                                                                                                    |                                        | ок             |       |                  |

You can also customize one of the chart types, Point and Figure(P&F) at the bottom of the list.

# III. Manage indicators

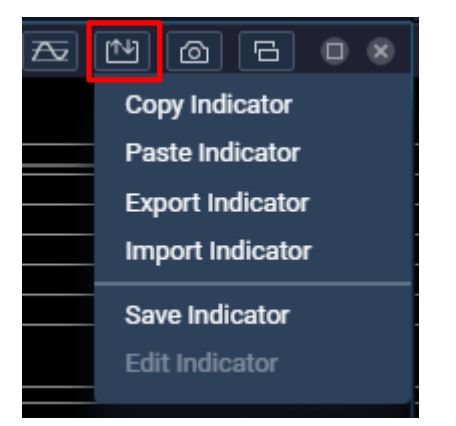

**Copy Indicator-Paste Indicator:** you can copy all indicators in one chart and paste them in another chart. Then click "Paste" at the bottom right to confirm pasting or click "Cancel" to exit without change.

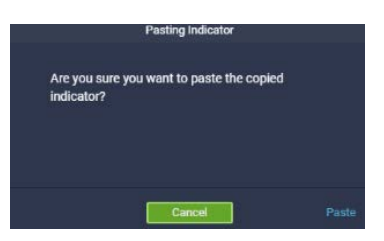

**Export Indicator-Import Indicator:** Save all indicators as a JSON file to your computer/load your saved JSON file to recover

**Save indicator:** Save temporary indicator setting and name it.

Temporary indicator setting will be cleared automatically when you close SUPER CHART.

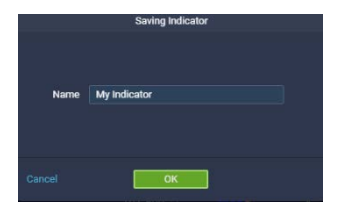

Therefore, we suggest you to "Export" important indicator setting as JSON before closing SUPER 5 Feb 2021 Copyright © GMO-Z.com Forex HK Limited All rights reserved.

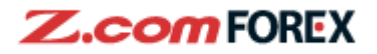

CHART in case any important saving is cleared.

**Edit indicator:** Rename or delete temporary indicator setting (Confirm at the bottom right/Cancel)

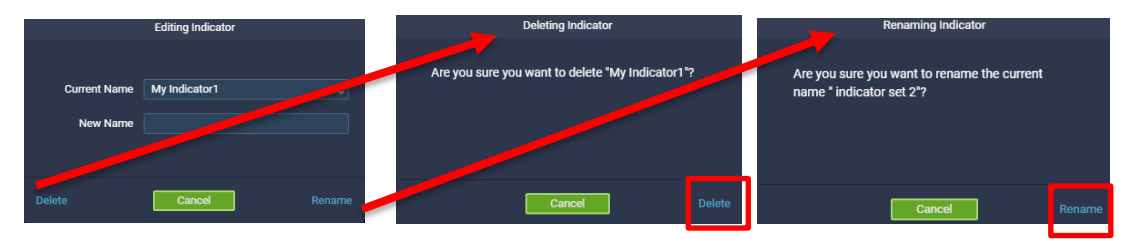

# Section THREE: Other Options

### I. **Customize Layout** :

To customize the chart window layout, click the

📐 🖉 🖓 – New Chart New Comparisons Quote List News

Panel

button for the below menu:

| Economic Calendar    |                                        |
|----------------------|----------------------------------------|
| Auto-Arrange Panel   |                                        |
| New Chart            | Add one new empty chart window         |
| New Comparisons      | Add one new comparison window          |
| Quote List           | View or open a new quote list          |
| News                 | View or open a news window             |
| Economic Calendar    | View or open a new economic calendar   |
|                      | window                                 |
| Auto Arrange Windows | Auto arrange the existing chart layout |

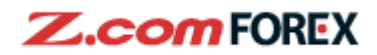

| New Layout1 | Save Layout Panel | 📐 🖉 🖓 — 🛛 | > ≥ ○ ∡ △                                  | $\Box \diamond \equiv$ | ∠ 🗸                     |
|-------------|-------------------|-----------|--------------------------------------------|------------------------|-------------------------|
|             |                   | Comparis  | ons Settings                               |                        |                         |
| All Pairs   | USD / JPY         | Ur        | o to 4 items can be selected.<br>USD / JPY | Clear                  | 15 min 💠<br>Line 🗘      |
| / JPY       | EUR / USD         | •         | EUR / USD                                  |                        | 🛃 Display Pairs         |
| / USD       | EUR / JPY         | •         | EUR / JPY                                  |                        | 🛃 Display Current Price |
| / CHF       | USD / CHF         | •         | USD / CHF                                  |                        |                         |
| / CAD       | USD / CAD         |           |                                            |                        | Vertical Axis Value     |
| / GBP       | GBP / USD         |           |                                            |                        | ◎ %                     |
|             | AUD / USD         |           |                                            |                        | 🔿 Overlay               |
|             | NZD / USD         |           |                                            |                        | O Price                 |
|             | GBP / JPY         |           |                                            |                        | Starting Date & Time    |
|             | AUD / JPY         |           |                                            |                        | <b>1</b>                |
|             |                   |           |                                            |                        |                         |
| Cancel      |                   | Show      | / Chart                                    |                        |                         |

New Comparisons: You can choose no more than 4 pairs to compare in chart

To clear all pair items selected on the right, click "Clear"

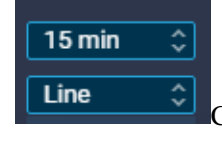

Choose chart period and chart type

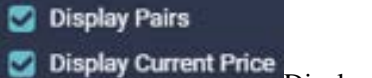

Display/Hide names of pairs and current prices in chart

| Starting Date & Time |                                            |
|----------------------|--------------------------------------------|
|                      | You can choose starting date and time here |
| Vertical Axis Value  |                                            |
| ◎ %                  |                                            |

Overlay

O Price

Vertical Axis Value:

| %       | All lines are adjusted to have a same starting point. Only ratios of change are |  |  |  |
|---------|---------------------------------------------------------------------------------|--|--|--|
|         | compared                                                                        |  |  |  |
| Overlay | Lines are not adjusted to have a same staring point. Overlay is allowed         |  |  |  |
| Price   | Vertical axis will be price. (If you compare JPY pair and non-JPY pair, lines   |  |  |  |
|         | would be nearly parallel)                                                       |  |  |  |

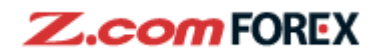

| 1 <sub>Ne</sub> | ew Layout1   | S      | ave Lay | /out | Panel           |
|-----------------|--------------|--------|---------|------|-----------------|
| ELa             | ayout Templa | tes    |         |      | Cand            |
|                 | New Layout   |        | 2       |      | SMA ( <b>5)</b> |
|                 | My Layouts   |        | 3       |      |                 |
|                 | Save Layout  |        | 4       |      |                 |
|                 | Save Layout  | As     | 5       |      | 5<br>)84        |
|                 | Auto-Save on | ı Exit |         |      | 6               |
| N               | ew Layout1   | 1      |         |      |                 |
| la              | yout I like  |        |         |      |                 |
| D               | efault       |        | 7       |      |                 |

- Current layout 1
- Open a new layout 2
- 3 Manage all layouts saved
- 4 5 Save current layout
- Save current layout as a new one
- 6 Auto-save all changes after exiting SUPER CHART
- Shortcut to other layouts you saved 7

3 In "My Layouts", you can delete any layout by the button on layout icon.

You can also double-click layout name to rename.

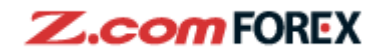

| Ne | ew Layout1    | Save Layout F | Panel 📐 🎸 🖓 —        | / /   | 0 4          | K ()     |          | ∠ ⊻      |     |      |   |   |
|----|---------------|---------------|----------------------|-------|--------------|----------|----------|----------|-----|------|---|---|
| EU | ir / USD      | 15 min        | Candles              |       |              |          |          |          |     | Az 🖄 | 6 |   |
|    |               |               |                      | My i  | ayout        | s        |          |          |     |      |   | 8 |
|    |               |               | 🖽 Quote List 🔼 Chart | News  | <b>1</b> 2 E | Economic | Calendar | Comparis | ons |      |   |   |
|    | EURUSD 15 min | 77 😣          | USDJPY               |       |              |          | USDJPY   |          |     |      |   |   |
|    | AUDJPY 15 min | AUDJPY 15 min | USDCAL               | UDJPY |              | :7:      | USDCAD   | AUDJPY   |     |      |   |   |
|    | New L         | .ayout1       | layout I lik         | æ     |              |          | Default  |          |     |      |   |   |
|    |               |               |                      |       |              |          |          |          |     |      |   |   |
|    |               |               |                      |       |              |          |          |          |     |      |   |   |
|    |               |               |                      |       |              |          |          |          |     |      |   |   |

You can switch to other layout by clicking icon and confirm with OK button.

|                                    | Switching Layouts                                     |
|------------------------------------|-------------------------------------------------------|
| Are you sure yo<br>The current lay | ou want to switch to "Default"?<br>out will be saved. |
| Cancel                             | ок                                                    |

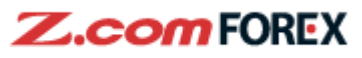

### **Other Functions:** II. 5 A 6 N Full screen SUPER CHART (click again to exit full screen) Price Alert Settings Alert Setting < Alert once triggered will be changed from active Add Alert So 9999.99 😒 to inactive You may click again to re-activate it. USD / JPY SELL 102.784 п ----8 you can arrange Drag pair by EUR / JPY 9999.99 SELL ---display order GBP / USD 9999.99 🛞 ----

You can click "Current" to synchronize price and adjust, or simply input your target price under "Target".

sound

| You can mute                                                                                                    | sound effect of                                                                                                    | of alert here.                                                |                                                                               |
|----------------------------------------------------------------------------------------------------|----------------------------------------------------------------------------------------------------|---------------------------------------------------------------|-------------------------------------------------------------------------------|
| নি 🕄 🗘 ধ<br>Basic Settings<br>Dark/Light                                                                                                    | 日   ②     日   ③     Actual                                                                                                    | Setting:<br>Basic Settin;<br>Dark/Light:                      | g;<br>background colour                                                       |
| Basic:<br>Display<br>Grid Cross ①<br>Details<br>Current Price<br>High / Low<br>News<br>Economic Calendar<br>Font Size<br>Small ④ Large<br>Language For "News" & "Economic Calendar"<br>English ④ 繁麗中文 ① 韵体中文 | Settings<br>Colour<br>Background<br>Grid<br>Candlestick Colour<br>Bullish Fill Outl<br>Bearish Fill Outl<br>Apply same colour f | ine Shadow<br>ine Shadow<br>shadow<br>to 'Fill' and 'Outline' | Basic Setting:<br>Choose if you want to display or hide<br>following objects: |
| Cancel                                                                                                    | ж                                                                                                    |                                                               |                                                                               |

Grid: Customize the grid lines on chart window, you could choose to show crosshair, vertical or 5 Feb 2021 Copyright © GMO-Z.com Forex HK Limited All rights reserved.

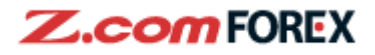

horizontal lines Details: Choose to view the legend shown on chart window Current Price: Show current sell/buy prices on chart window High/Low: Show daily high/low prices on chart window News: Show news alert on chart window Economic Calendar: Show economic calendar alert on chart window Font Size: Change font size on chart window Language: change language for "news" and "economic calendar": English, Traditional or Simplified Chinese

# **Colour setting:**

| Background                                                             | Change the background colour on chart window          |  |  |
|------------------------------------------------------------------------|-------------------------------------------------------|--|--|
| Grid                                                                   | Change the colour of grid lines                       |  |  |
| Candlestick Colour                                                     |                                                       |  |  |
| Bullish/Bearish                                                        |                                                       |  |  |
| Fill Colour         Change the colour of the body of candlesticks/bars |                                                       |  |  |
| Outline Colour                                                         | Change the colour of outline of candlesticks/bars     |  |  |
| Shadow Colour                                                          | Change the colour of shadow/wick of candlesticks/bars |  |  |

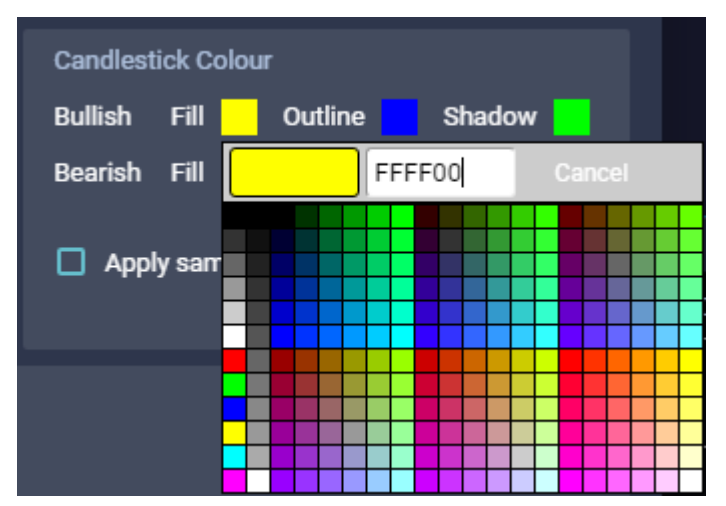

After clicking the colour button, you could choose the colour of specified object on the pop-up colour pad as shown on the left side, or input a six-digit hex triplet of your desired colour.

To unify the fill colour and outline colour by checking the boxes in front of "Apply same colour to Fill and Outline", then you could choose the single colour by editing the "Fill colour field".

Please click "OK" to save the current setting, if you would like to discard the current setting, click "Cancel".

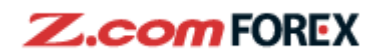

| Print       | G X Ó 🕸 🗗                 | ? |
|-------------|---------------------------|---|
| - <b></b> - | Active Panel - Colour     |   |
|             | Active Panel - Monochrome | D |
|             | All Panels - Colour       | D |
|             | All Panels - Monochrome   | D |
|             |                           |   |

| Active Panel-Colour     | Print your last operated panel in colour      |
|-------------------------|-----------------------------------------------|
| Active Panel-Monochrome | Print your last operated panel in Black/White |
| All Panels-Colour       | Print whole current layout in colour          |
| All Panels- Monochrom   | Print whole current layout in Black/White     |

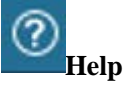

User Guide: Open link to this user guide

Available Indicator: Open link to view all indicators available in SUPER CHART About SUPER CHART: Open link to introduction of SUPER CHART Keyboard Shortcuts: View shortcuts for drawing tools and penal switch

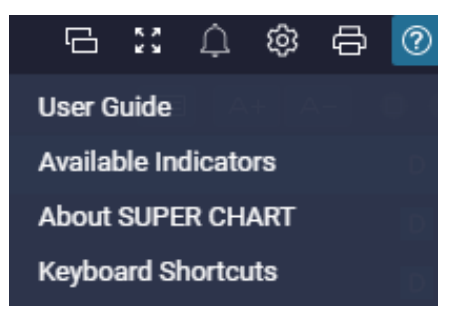

|                                                                                                    | 日 2: 4 尊 合 @                                                                                                    |
|----------------------------------------------------------------------------------------------------|----------------------------------------------------------------------------------------------------|
|                                                                                                    | Keyboard Shortcuts                                                                                                    |
| ▶       Standard Cursor       A         ✓       Delete       S         ✓       Delete All       D         —       Horizontal Line       Q         ↓       Vertical Line       W         ✓       Trendline       E         ✓       Channel Line       R         ○       Circle       1         ✓       Trendline by Angle       2         △       Triangle       3         □       Rectangle       4         ◇       Pentagon Chart       5         ➡       Fibonacci Retracement       6         ✓       Fibonacci Fan       7         ✓       Drawing Tools       8 | 1 2 3 4 5 6 7 8 9 0   Tab Q W E R T Y U 1 O P   A S D F G H J K L   Shift Z X C V B N A >   Control Space Space Next Panel Control + >   Next Panel Control + > >   Previous Panel Control + < |
|                                                                                                    | ок                                                                                                    |
| 5 Feb 2021                                                                                                    | Copyright © GMO-Z.com Forex HK L                                                                                                    |

Copyright @ GMO-Z.com Forex HK Limited All rights reserved.

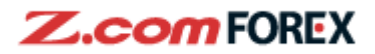

# Section FOUR: News and Economic Calendar

I. News

| News   | 🖽 A+ A-                                                           | • • |
|--------|-------------------------------------------------------------------|-----|
| 10:50  | DJ Interbank Foreign Exchange Rates At 21:50 EST / 0250 GMT       | D   |
| 09:50  | DJ Interbank Foreign Exchange Rates At 20:50 EST / 0150 GMT       | D   |
| 09:40  | DJ PBOC Announcements                                             | D   |
| 09:37  | DJ U.S. Trade Deficit Widest Since 2006 in November – 2nd Update  | D   |
| 09:28  | DJ ASIA DAILY FOREX OUTLOOK: Predicted Ranges                     | D   |
| 09:24  | DJ Bitcoin's Hot 2021 Continues With Move Above \$40,000 – Update | D   |
| 09:24  | *DJ Dollar Rises to Y104.00; Highest Since Dec. 15                | D   |
| 09:22  | *DJ PBOC Announcements                                            | D   |
| 09:50  | DJ Interbank Foreign Exchange Rates At 20:50 EST / 0150 G         | MT  |
| Dollar | Rates Close High Low 12/31                                        |     |
| USD/J  | PY Japan 103.91-92 103.82-83 +0.09 104.01 103.78 +0.59            | 9   |
| EUR/U  | SD Euro 1.2245-48 1.2268-71 -0.19 1.2276 1.2236 +0.25             |     |
| GBP/U  | ISD U.K. 1.3554-56 1.3563-65 -0.07 1.3572 1.3539 -0.80            |     |
| USD/C  | HF Switzerland 0.8865-69 0.8850-54 +0.17 0.8872 0.8836 +0         | .20 |
| USD/C  | AD Canada 1.2689-94 1.2686-91 +0.02 1.2703 1.2678 -0.3            | 5   |
|        | ISN Auetralia 0.7750.51 0.7761.68 .0.18 0.7771 0.7710 ±0.79       | 8   |

Latest market information, technical analysis and latest market wrap-up will be shown in the news

window. You could hide or recover displaying news detail by clicking

If you would like to change the font size, you could click A+ A- buttons.

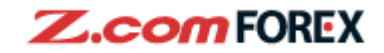

| Economic Calendar | All                   |      |        |              |              |        |
|-------------------|-----------------------|------|--------|--------------|--------------|--------|
| Date              | Event                 |      | Impac  | t   Previous | Forecast     | Actual |
| 15:30 🕂           | Retail Sales (Real)[y | ar-o | ***    | +3.1%        |              |        |
| 17:30 💥           | PMI Construction      |      | ***    | 54.7         | 54.6         |        |
| 18:00 🖸           | Retail Sales[month-   | n-m  |        | +1.5%        | -3.4%        |        |
| 18:00 🖸           | Retail Sales[year-on  | /ear |        | +4.3%        | +0.9%        |        |
| 18:00 🙍           | Economic Confiden     | e    | ***    | 87.6         | 89.5         |        |
| 18:00 🙍           | Industrial Confidenc  |      | ***    | -10.1        | -8.7         |        |
| 18:00 💼           | Services Confidence   |      | ***    | -17.3        | -15.0        |        |
| 18:00 🖸           | Consumer Confiden     | е    | ***    | -13.9        | -13.9        |        |
| 18:00 💼           | Consumer Prices[ye    | г-о  | ***    | -0.3%        | -0.2%        |        |
| 18:00 🖸           | CPI Core[year-on-year | '(Yo | ***    | +0.2%        | +0.2%        |        |
| 20:30 🔤           | Challenger Job Cuts   | /ea  | ***    | +45.4%       |              |        |
| 21:30 🖕           | International Mercha  | ndis | ***    | C\$ -3.76B   | C\$ -3.50B   |        |
| 21:30 💻           | Trade Balance         |      |        | \$ -63.1B    | \$ -67.3B    |        |
| 21:30 🚆           | Initial Jobless Claim | 12   |        | 787K         | 803K         |        |
| 21·30 ≋≡          | Continuing Johloss    | r oi | عدد    | 5 210M       | 5 20014      |        |
| Economic Calendar | Japan                 | •    |        |              |              |        |
| Date              | Event                 |      | Impact | Previous   F | Forecast   🖌 | Actual |
| 05/01 07:50 💻     | Monetary Base[year-c  | on-y | ***    | +16.5%       | +18.0%       | +18.3% |
| 13:00 🜘           | Vehicle Sales[year-on | -ye  | ***    | +6.0%        |              | +7.4%  |
| 06/01 13:00 🔎     | Consumer Confidence   | e ·  | ***    | 33.7         | 32.5         | 31.8   |
| 07/01 07:30 🔎     | Labor Cash Earnings   | yea  | ***    | -0.7%        | -0.9%        | -2.2%  |
| 08/01 07:30 🔳     | Household Spending    | yea  |        | +1.9%        | -1.0%        |        |
| 13:00 🜘           | Leading Index CI      |      | ***    | 94.3         | 96.6         |        |
| 13:00 💻           | Coincident Index CI   |      | ***    | 89.4         | 89.4         |        |
| 11/01 00:00 🔳     | Coming of Age Day     |      | ***    |              |              |        |

# II. Economic Calendar

Major economic indicators and events coming out will be shown in this window, arranged according to date and time of release. The previous value, market consensus/forecast will also be shown.

You can also filter different countries/areas

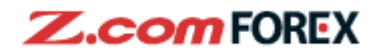

# Section FIVE: Risk Disclaimer

## **Risk of trading in leveraged foreign exchange contracts**

The risk of loss in leveraged foreign exchange trading can be substantial. You may sustain losses in excess of your initial margin funds. Placing contingent orders, such as "stop-loss" or "limit" orders, will not necessarily limit losses to the intended amounts. Market conditions may make it impossible to execute such orders. You may be called upon at short notice to deposit additional margin funds. If the required funds are not provided within the prescribed time, your position may be liquidated. You will remain liable for any resulting deficit in your account. You should therefore carefully consider whether such trading is suitable in light of your own financial position and investment objectives.

# **Risk of electronic trading**

Trading on an electronic trading system may differ from trading on other electronic trading systems. If you undertake transactions on an electronic trading system, you will be exposed to risks associated with the system including the failure of hardware and software. The result of any system failure may be that your order is either not executed according to your instructions or is not executed at all.

For more details, please visit our website.